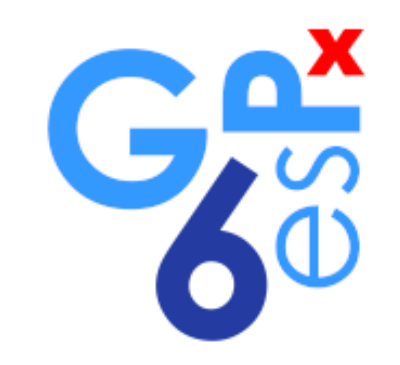

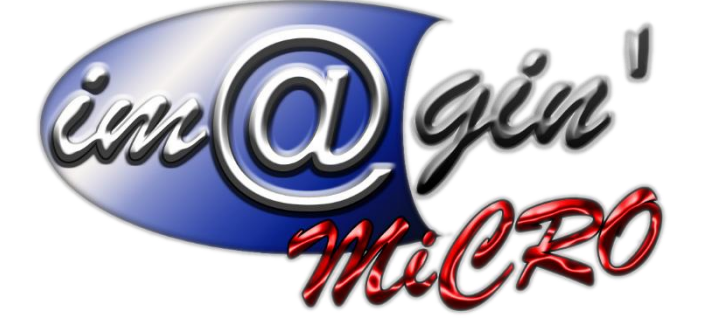

MANUEL DE FORMATION GesPx V6 Entretiens salariés Révision du : 17 Juillet 2024

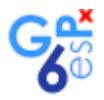

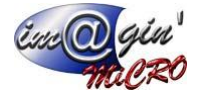

# Gespx (Logiciel de gestion commerciale)

Version 6

## Propriété & Usage

Tout usage, représentation ou reproduction intégral ou partiel, fait sans le consentement de Im@gin Micro est illicite (Loi du 11 Mars 1957 - Loi du 3 Juillet 1985). Ils constitueraient une contrefaçon sanctionnée par les articles 425 et suivants du Code Pénal. Tous droits réservés dans tous pays. Logiciel original développé par Im@gin Micro. Documentation Im@gin Micro. Toute utilisation, à quelque titre que ce soit, non autorisée dans le cadre de la convention de licence, est strictement interdite sous peine de sanctions pénales (Loi du 3 Juillet 1985, Art. 46).

## Conformité & Mise en garde

Compte tenu des contraintes inhérentes à la présentation sous forme de manuel électronique, les spécifications visées dans la présente documentation constituent une illustration aussi proche que possible des spécifications. Il appartient au client, parallèlement à la documentation, de mettre en œuvre le progiciel pour permettre de mesurer exactement l'adéquation de ses besoins aux fonctionnalités. Il est important, pour une utilisation sûre et opérationnelle du progiciel, de lire préalablement la documentation.

## Compatibilité

Im@gin Micro met en œuvre tous les moyens nécessaires pour garantir la compatibilité de ses progiciels et options avec les logiciels tiers dans leur version existante au moment du développement du progiciel concerné. Toutefois, elle ne garantit pas leur compatibilité avec les possibles évolutions des logiciels tiers. Il appartient au Client de s'informer sur leur éventuelle adéquation.

## Evolution

La documentation correspond à la version référencée. Entre deux versions, des mises à jour du logiciel peuvent être opérées sans modification de la documentation. Toutefois, un document informatif additionnel peut être joint à la documentation existante pour présenter les modifications et améliorations apportées à ces mises à jour.

Les noms de produits ou de sociétés, toute image, logo ou représentation visuelle mentionnés dans ce document ne sont utilisés que dans un but d'identification et peuvent constituer des marques déposées par leurs propriétaires respectifs.

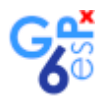

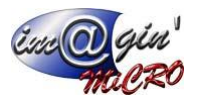

#### Table des matières

| Description rapide du module | 3                           |
|------------------------------|-----------------------------|
| Diplômes                     |                             |
| EntretienS salariés          | Erreur ! Signet non défini. |
| Contrats                     | 4                           |
| Ressources entretiens        | 4                           |
| Postes salariés              | 5                           |

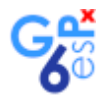

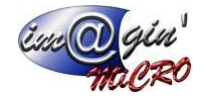

## Description rapide du module

Le module d'entretiens salariés est un module subdivisé à plusieurs endroits dans Gespx pour gérer les entretiens des salariés et aussi générer des Word associés.

# Diplômes

Dans l'image ci-dessous se situant dans Données > Salariés dans l'onglet « Diplômes », vous avez la liste des diplômes du salarié sélectionné dans laquelle vous pouvez ajouter ou supprimer des diplômes.

| 📸 Créer un salarié 🔛 Valder 🛞 Annuler 🛞 Dptions 👻 🌦 Imprimer                                                                             |                                             |                   |
|----------------------------------------------------------------------------------------------------|---------------------------------------------|-------------------|
| Salarié 21850 Nom CHAMPION Prénom REGIS                                                                                                  |                                             |                   |
| This Court Courts Courts and Courts of Courts (Instance) Court Court Court Courts (Courts Courts Courts Courts                           |                                             |                   |
| Late Letal Cateriale Sase us ficures Association Profess Machines Induitations Sum Aire, Aberices citizatios Organicas citizaties Livers |                                             |                   |
| Diplômes/Niveau :                                                                                                    |                                             |                   |
| Formation initiale / initialé                                                                                                    | Diplôme obtenu / Niveau                     | Année d'obtention |
|                                                                                                    | Cliquer ici pour ajouter une nouvelle ligne |                   |
| Peinture et bâtiment                                                                                                    | Niveou CAP                                  | 2000              |
|                                                                                                    |                                             |                   |
|                                                                                                    |                                             |                   |
|                                                                                                    |                                             |                   |
|                                                                                                    |                                             |                   |
|                                                                                                    |                                             |                   |
|                                                                                                    |                                             |                   |
|                                                                                                    |                                             |                   |
|                                                                                                    |                                             |                   |
|                                                                                                    |                                             |                   |
|                                                                                                    |                                             |                   |
|                                                                                                    |                                             |                   |
|                                                                                                    |                                             |                   |
|                                                                                                    |                                             |                   |
|                                                                                                    |                                             |                   |
|                                                                                                    |                                             |                   |
|                                                                                                    |                                             |                   |
|                                                                                                    |                                             |                   |
|                                                                                                    |                                             |                   |
|                                                                                                    |                                             |                   |
|                                                                                                    |                                             |                   |
|                                                                                                    |                                             |                   |
|                                                                                                    |                                             |                   |
|                                                                                                    |                                             |                   |
|                                                                                                    |                                             |                   |
|                                                                                                    |                                             |                   |
|                                                                                                    |                                             |                   |
|                                                                                                    |                                             |                   |
|                                                                                                    |                                             |                   |
|                                                                                                    |                                             |                   |
|                                                                                                    |                                             |                   |
|                                                                                                    |                                             |                   |
|                                                                                                    |                                             |                   |
| (Les diplômes sont utilisés dans les Word d'entretie                                                                                     | en professionnel)                           |                   |

## Entretiens salariés

Dans l'image ci-dessous se situant dans Données > Salariés dans l'onglet « Entretiens », vous avez la liste des entretiens du salarié sélectionné dans laquelle vous pouvez ajouter ou supprimer des entretiens. Vous pouvez parcourir cette liste d'année en année avec les deux flèches se situant au-dessus.

Lorsqu'un entretien est sélectionné, la liste des questions et réponses de celui-ci s'affichent en dessous et vous pouvez défiler dans cette liste aussi avec la flèche de droite et la flèche de gauche.

Puis, au-dessus de cette liste d'entretiens se trouve un encadré avec 3 boutons permettant de générer les différents Word liés aux entretiens professionnels et qui évidemment génèrent et complètent ou non automatiquement le Word en fonction de l'entretien sélectionné.

| Salarié | 21850                             | iom CHAMPION Prénom R                      | EGIS < >                                     |                            |                         |                                |
|---------|-----------------------------------|--------------------------------------------|----------------------------------------------|----------------------------|-------------------------|--------------------------------|
| Liste D | Vétail Calendrier Saisie des h    | eures Association Fichiers Machines Habili | tations Suivi AIPR Absences Enfants Diplômes | Entretiens Divers          |                         |                                |
| Entr    | etien professionnel               |                                            |                                              |                            |                         |                                |
| Gér     | nérer fiche préparation d'entreti | en Générer fiche entretien vide Génér      | er fiche entretien pré-complétée             |                            |                         |                                |
|         |                                   |                                            |                                              |                            |                         |                                |
| Entr    | etiens                            |                                            |                                              |                            |                         |                                |
|         |                                   |                                            |                                              | < 202                      | 24 >                    |                                |
| Dat     | e du précédent entretien          | Date de l'entretien                        | Date du prochain entretien                   | Responsable de l'entretien | Nature de l'entretien   | Document associé               |
|         |                                   |                                            |                                              | Cliquer ici pour ajoute    | r une nouvelle ligne    |                                |
| 10/0    | 17/2024                           | 11/07/2024                                 | 12/07/2024                                   |                            | Entretien professionnel | image avec données cachées.jpg |
| 11/0    | 17/2024                           | 12/07/2024                                 | 13/07/2024                                   |                            | test                    | test.txt                       |
|         |                                   |                                            |                                              |                            |                         |                                |
|         |                                   |                                            |                                              |                            |                         |                                |
|         |                                   |                                            |                                              |                            |                         |                                |
|         |                                   |                                            |                                              |                            |                         |                                |
|         |                                   |                                            |                                              |                            |                         |                                |
| Qu      | estions et réponses du docume     | nt à générer                               |                                              |                            |                         |                                |
|         |                                   |                                            |                                              | Question                   | nnº 1                   |                                |
|         | Question : Pas de formation       | ons suivies                                |                                              |                            |                         |                                |
|         | Réponse :                         |                                            |                                              |                            |                         |                                |
|         |                                   |                                            |                                              |                            |                         |                                |
|         |                                   |                                            |                                              |                            |                         |                                |
|         |                                   |                                            |                                              |                            |                         |                                |
|         |                                   |                                            |                                              |                            |                         |                                |
|         |                                   |                                            |                                              |                            |                         |                                |
|         |                                   |                                            |                                              |                            |                         |                                |
|         |                                   |                                            |                                              |                            |                         |                                |
|         |                                   |                                            |                                              |                            |                         |                                |
|         |                                   |                                            |                                              |                            |                         |                                |
|         |                                   |                                            |                                              |                            |                         |                                |
|         |                                   |                                            |                                              |                            |                         |                                |
|         |                                   |                                            |                                              |                            |                         |                                |

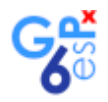

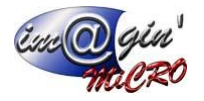

## Contrats

Dans l'image ci-dessous se situant dans Paramètres > Ressources dans l'onglet « Contrats » se situent 3 listes. La première étant la liste des contrats.

La seconde liste est la liste des types de contrat.

La dernière liste est la liste des échelons.

Dans chacune de ces listes vous pouvez ajouter ou supprimer les éléments qui leurs correspondent.

| Equipes Agences d'intérim Services Secteurs Calendriers Valeurs par défaut Planning | Evènements des plannings Planning des Machines Ty | pes contrôles salariés Suivi salariés Postes salariés Entretiens Contrats |         |                 |
|-------------------------------------------------------------------------------------|---------------------------------------------------|---------------------------------------------------------------------------|---------|-----------------|
| Contrats :                                                                          |                                                   |                                                                           |         |                 |
| Fonction principale                                                                 | Type de contrat                                   | Coefficient                                                               | Echelon | Nombre d'heures |
|                                                                                     |                                                   | Cliquer ici pour ajouter une nouvelle ligne                               |         |                 |
| Ouvrier d'exécution - Maçonnerie réfection                                          | CDI                                               | 125                                                                       | 2-1     | 35              |
| Responsable des Ressources Humaines                                                 | CDI                                               | 150                                                                       | 2-2     | 35              |
|                                                                                     |                                                   |                                                                           |         |                 |
|                                                                                     |                                                   |                                                                           |         |                 |
|                                                                                     |                                                   |                                                                           |         |                 |
|                                                                                     |                                                   |                                                                           |         |                 |
|                                                                                     |                                                   |                                                                           |         |                 |
|                                                                                     |                                                   |                                                                           |         |                 |
|                                                                                     |                                                   |                                                                           |         |                 |
| Types de contrat :                                                                  |                                                   |                                                                           |         |                 |
|                                                                                     |                                                   | Libelé                                                                    |         |                 |
|                                                                                     |                                                   | Cliquer ici pour ajouter une nouvelle ligne                               |         |                 |
| 000                                                                                 |                                                   |                                                                           |         |                 |
| CDI                                                                                 |                                                   |                                                                           |         |                 |
|                                                                                     |                                                   |                                                                           |         |                 |
|                                                                                     |                                                   |                                                                           |         |                 |
|                                                                                     |                                                   |                                                                           |         |                 |
|                                                                                     |                                                   |                                                                           |         |                 |
|                                                                                     |                                                   |                                                                           |         |                 |
|                                                                                     |                                                   |                                                                           |         |                 |
|                                                                                     |                                                   |                                                                           |         |                 |
| Echelons :                                                                          |                                                   |                                                                           |         |                 |
|                                                                                     |                                                   | Libelé                                                                    |         |                 |
|                                                                                     |                                                   | Cliquer ici pour ajouter une nouvelle ligne                               |         |                 |
| 1-1                                                                                 |                                                   |                                                                           |         |                 |
| 1-2                                                                                 |                                                   |                                                                           |         |                 |
| 2-1                                                                                 |                                                   |                                                                           |         |                 |
|                                                                                     |                                                   |                                                                           |         |                 |
|                                                                                     |                                                   |                                                                           |         |                 |
|                                                                                     |                                                   |                                                                           |         |                 |
|                                                                                     |                                                   |                                                                           |         |                 |
|                                                                                     |                                                   |                                                                           |         |                 |
|                                                                                     |                                                   |                                                                           |         |                 |
|                                                                                     |                                                   |                                                                           |         |                 |

#### (Les contrats sont utilisés dans les postes salariés)

### Ressources entretiens

Dans l'image ci-dessous se situant dans Paramètres > Ressources dans l'onglet « Entretiens » se situent 2 listes. La première étant la liste des natures d'entretiens.

La deuxième liste est la liste des questions des entretiens.

Dans chacune de ces listes vous pouvez ajouter ou supprimer les éléments qui leurs correspondent.

| Salariés (21850) 🗵 Para  | imètres des ressources 🗵                       |                                                                                                    |           | * X               |
|--------------------------|------------------------------------------------|----------------------------------------------------------------------------------------------------|-----------|-------------------|
| Equipes Agences d'intéri | m Services Secteurs Calendriers Valeurs par de | éfaut Planning Evénements des plannings Plannings des Machines Types contrôles salariés Suivi salariés Postes salariés Entretients Contrats |           |                   |
| Natures d'entretien :    |                                                |                                                                                                    |           |                   |
| Libellé                  |                                                |                                                                                                    | Fréquence | Période fréquence |
|                          |                                                | Cliquer idi pour ajouter une nouvelle ligne                                                                                                 |           |                   |
| Entratian professionnal  |                                                |                                                                                                    |           | 2 (App/in(s)      |
| Bilan professionnel      |                                                |                                                                                                    |           | 6 Année(s)        |
| test                     |                                                |                                                                                                    |           | 1 Jour(s)         |
|                          |                                                |                                                                                                    |           |                   |
| Identifiant question     | Nature entretien                               | Question                                                                                                    |           | Ordre             |
|                          |                                                | Cliquer ici pour ajouter une nouvelle Igne                                                                                                  |           |                   |
|                          | 3 Entretien professionnel                      | Pas de formations suivies                                                                                                    |           | 1                 |
|                          | 4 Entretien professionnel                      | Quel regard portez-vous sur votre emploi actuel ?                                                                                           |           | 2                 |
|                          | 5 Entretien professionnel                      | Faits marquants depuis le dernier entretien :                                                                                               |           | 3                 |
|                          | 6 Entretien professionnel                      | A court terme (1 à 2 ans) :                                                                                                    |           | 4                 |
|                          | 7 Entretien professionnel                      | A long terme (> 2 ans) :                                                                                                    |           | 5                 |
|                          | 8 Entretien professionnel                      | Quels sont vos atouts pour mener à bien ce projet (qualités et compétences) :                                                               |           | 6                 |
|                          | 9 Entretien professionnel                      | Quelles sont les formations à prévoir :                                                                                                    |           | 7                 |
|                          | 10 Entretien professionnel                     | Le/la salarié(e) n'a pas de projet/souhait particulier pour le moment                                                                       |           | 8                 |
|                          | 11 Entretien professionnel                     | Avez-vous d'autres sujets/points à aborder sur l'entreprise :                                                                               |           | 9                 |
|                          |                                                |                                                                                                    |           |                   |
|                          |                                                |                                                                                                    |           |                   |

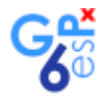

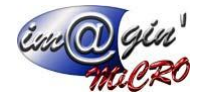

# Postes salariés

Dans l'image ci-dessous se situant dans Paramètres > Ressources dans l'onglet « Postes salarié » se situe une liste. Cette liste est celle des postes salariés. Vous pouvez y ajouter ou supprimer des postes.

| Sames (21330) 🗵 Paramètres des ressources 🗵                                                                                                    | * × |
|----------------------------------------------------------------------------------------------------|-----|
| Sauses Agences d'Intério Services Secteurs Celendrers Valeurs par defaut Planning Evénements des planning Planning des Madrines (Types contrôlés salariés) auto salariés Postes salariés |     |
| Poster salariés :                                                                                                    |     |
| Lbelé                                                                                                    |     |
| Cliquer ici pour ajouter une nouvelle ligne                                                                                                    |     |
| Durier devicution                                                                                                    |     |
| Responsable des Ressources Humaines                                                                                                    |     |
| TEST 1                                                                                                    |     |
| TEST 2                                                                                                    |     |
|                                                                                                    |     |
|                                                                                                    |     |
|                                                                                                    |     |
|                                                                                                    |     |
|                                                                                                    |     |
|                                                                                                    |     |
|                                                                                                    |     |
|                                                                                                    |     |
|                                                                                                    |     |
|                                                                                                    |     |
|                                                                                                    |     |
|                                                                                                    |     |
|                                                                                                    |     |
|                                                                                                    |     |
|                                                                                                    |     |
|                                                                                                    |     |
|                                                                                                    |     |
|                                                                                                    |     |
|                                                                                                    |     |
|                                                                                                    |     |
|                                                                                                    |     |
|                                                                                                    |     |
|                                                                                                    |     |
|                                                                                                    |     |
|                                                                                                    |     |
|                                                                                                    |     |
|                                                                                                    |     |
|                                                                                                    |     |
|                                                                                                    |     |
|                                                                                                    |     |
|                                                                                                    |     |
|                                                                                                    |     |
|                                                                                                    |     |
|                                                                                                    |     |

Dans l'image ci-dessous se situant dans Données > Salariés dans l'onglet « Détails », Vous avez cette liste située en dessous des informations du salarié qui est la liste des Postes occupés dans laquelle vous pouvez ajouter ou supprimer les différents postes que l'employé a eu au cours de sa carrière.

| Poste               | Actuellement occupé ?                       | Entrée en poste | Sortie de poste | Contrat associé                               | Dans l'entreprise ? | Activités principales | Com          |  |
|---------------------|---------------------------------------------|-----------------|-----------------|-----------------------------------------------|---------------------|-----------------------|--------------|--|
|                     | Cliquer ici pour ajouter une nouvelle ligne |                 |                 |                                               |                     |                       |              |  |
| Ouvrier d'exécution | V                                           | 01/08/2022      |                 | Ouvrier d'exécution - Maçonnerie<br>réfection | V                   | TEST<br>TEST          | TEST<br>R483 |  |
| TEST 1              |                                             | 02/07/2021      | 05/07/2021      | Ouvrier d'exécution - Maçonnerie<br>réfection |                     |                       |              |  |
| TEST 2              |                                             | 06/07/2021      | 05/08/2022      | Ouvrier d'exécution - Maçonnerie<br>réfection |                     |                       |              |  |
|                     |                                             |                 |                 |                                               |                     |                       |              |  |
|                     |                                             |                 |                 |                                               |                     |                       |              |  |
|                     |                                             |                 |                 |                                               |                     |                       |              |  |
|                     |                                             |                 |                 |                                               |                     |                       |              |  |
|                     |                                             |                 |                 |                                               |                     |                       |              |  |
| •                   |                                             |                 |                 |                                               |                     |                       | •            |  |